## Čtení a obsluha přístupových karet pod Enigmou2

Pro obsluhu přístupové karty je nutné nainstalovat a nastavit některý z volně dostupných pluginů, které fungují jako softcam nebo cardserver. Pluginy musí být určeny pro Enigmu architektury sh4.

Tento návod popíše instalaci a nastavení pluginu Oscam. Instalace jiných pluginů je obdobná.

Vhodné pluginy lze najít v souboru enigma2\_plugin\_softcam.zip.

- 1.) Rozbalíme soubor enigma2-plugin-addons-oscam-last\_8647\_sh4.ipk na čistý USB klíč naformátovaný na FAT32.
- 2.) USB klíč připojíme k přijímači a zobrazí se následující dialog:

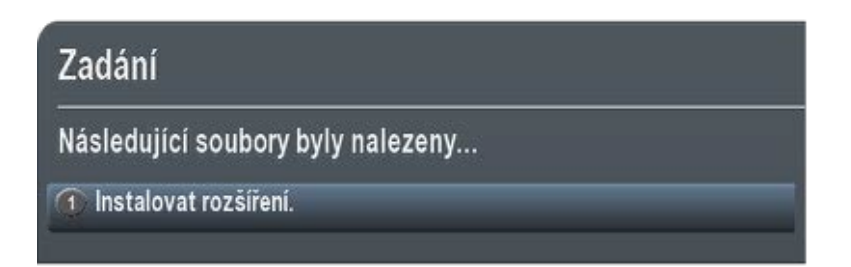

3.) Stiskneme tlačítko 1 a zobrazí se informační okno s názvem pluginu:

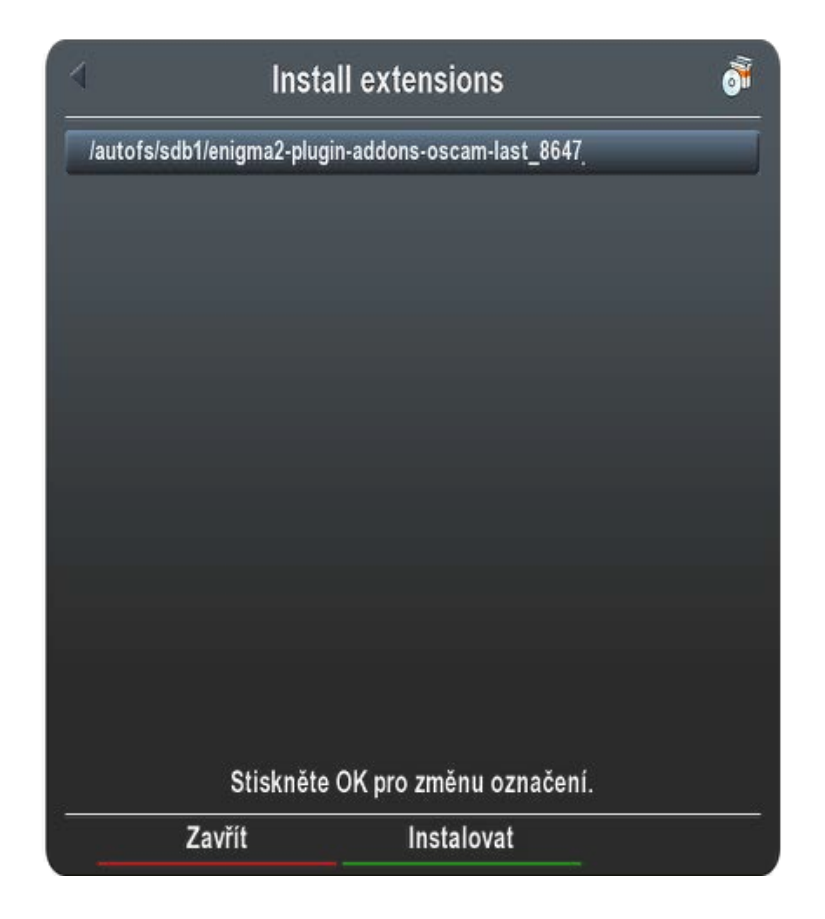

4.) Stiskneme tlačítko OK, čímž plugin označíme:

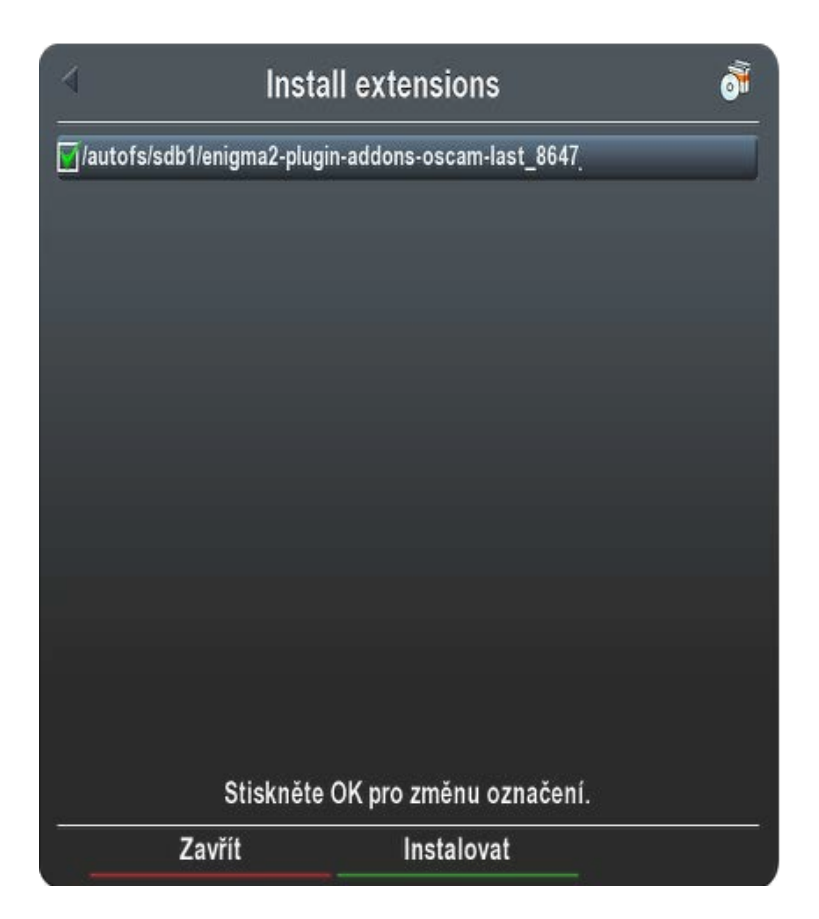

5.) Stiskneme zelené tlačítko, čímž dojde k nainstalování pluginu. O tom jsme informování hláškou:

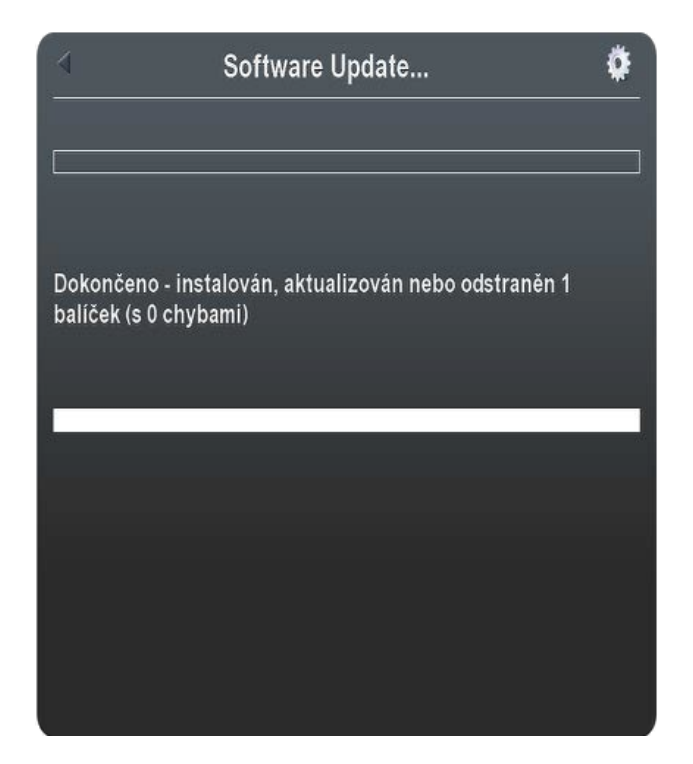

- 6.) Z instalačního okna se vrátíme pomocí několika stisknutí klávesy EXIT.
- 7.) Stiskneme tlačítko MENU.
- 8.) Vybereme volbu Nastavení:

|             | Hlavní menu | Â |
|-------------|-------------|---|
| Přehrávač   | médií       |   |
| Časovač     |             |   |
| VCR scart   |             |   |
| Informace   |             |   |
| Pluginy     |             |   |
| Nastavení   | _           |   |
| Standby / I | restart     |   |
|             |             |   |

9.) Vybereme volbu SoftCam/CI:

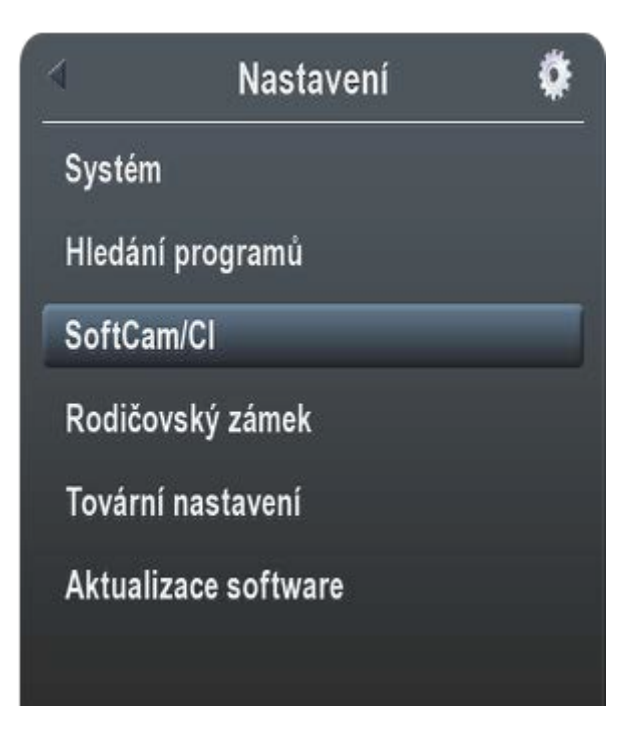

10.) Vybereme volbu Nastavení softcamu:

| SoftCam/CI |                               |                                       |  |
|------------|-------------------------------|---------------------------------------|--|
| Interface  |                               |                                       |  |
| í softcamu |                               |                                       |  |
|            |                               |                                       |  |
|            |                               |                                       |  |
|            |                               |                                       |  |
|            | So<br>Interface<br>í softcamu | SoftCam/Cl<br>Interface<br>í softcamu |  |

11.)Nyní najedeme na položku "Select Card Server" a pomocí tlačítek vpravo nebo vlevo na kruhovém ovladači vybereme nejvhodnější volbu nastavení dle typu karty a providera. Např.:

| Softcam Setup                  |               |
|--------------------------------|---------------|
| Restart softcam                |               |
| Restart cardserver             |               |
| Restart Cardserver and Softcam |               |
| Restart secure                 |               |
| Select Softcam                 | Žádný         |
| Select Card Server             | oscam-upc-ice |
| Select Secure                  | Žádný         |
| No ECM info                    |               |
| Zavřít OK                      |               |

12.) Potvrdíme zeleným tlačítkem a je zobrazena informační hláška:

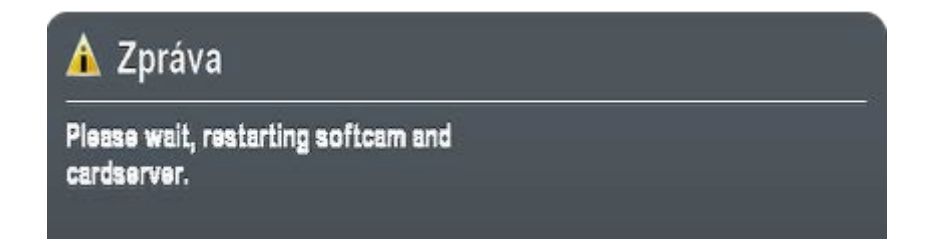

13.)Z menu se vrátíme pomocí několika stisknutí tlačítka EXIT.

## Pokud jste provedli vše správně, je do několika sekund zahájeno dekódování a zobrazen obraz a zvuk.

Pokud by vám nefungoval Oscam můžete použít např. gbox (npbox). Ten by jste v bodě 11) vybírali z položky "Select Softcam". Ostatní body jsou shodné.